### Section Index

| 1. | Vitals                                   | 2 |
|----|------------------------------------------|---|
| 2. | Adding Vitals                            | 3 |
| 3. | Editing and Marking Invalid              | 4 |
| 4. | Configuring Vitals Alerts for a Resident | 5 |

### Vitals

Vitals includes Vital Signs, 02 Saturation, Blood Sugar, Height, Weight, Intakes and Outputs.

- 1. The Vitals Screen displays the vitals taken during the last 30 days. Any result outside of the facility pre-set range appears in **Red**. There are two additional viewing options at the bottom of the page; <u>Search Vitals</u> permits you to select one or more specific vital sing in a date range and <u>Most Recent Vital Signs</u> lists the most recent vital signs, even if they were taken more than 30 days previously. This screen also shows who took the vital and if it was attached to an Assessment (a) or Event (b).
- 2. To view the details of the Vitals, click on the + sign to the left of the Date/Time and Description. To view the details regarding the vital and the Assessments and/or Events associated with the vitals, click on View.

| Corporate             | Messages                | Resident               | Processes | Reports | Facility | User            | RAI  | Menu       | Provider | Maintena | ance  | Enterpris   |
|-----------------------|-------------------------|------------------------|-----------|---------|----------|-----------------|------|------------|----------|----------|-------|-------------|
| Vitals                |                         |                        |           |         |          |                 |      |            |          |          | Feach | Me 📃        |
| 🗄 号 Ang               | jerton, i               | Joan dnro              | c         |         |          | <mark>≗⇔</mark> |      |            |          |          |       |             |
| Vitals Tak            | en Durin                | g Last 30 [            | Days      |         |          |                 |      |            |          | Ado      | i v   |             |
| 🗄 Date/Ti             | me 👎                    |                        | Vi        | tal     |          | Taken By        |      |            |          |          |       | a           |
| ■ 09/21/3<br>09:45 /  | 2007 Blood<br>AM        | Pressure:              | INVALID   |         |          |                 | Alli | ison Kriz  | 0        | /        | 7     | View        |
| ± 09/21/3<br>09:457   | 2007 <b>Blood</b><br>AM | Sugar: Not T           | aken      |         |          |                 | *A   | llison Kri | 20       | A        |       | View        |
| ⊞ 09/21/3     09:45 / | 2007 <b>Bowe</b><br>AM  | l Movement:            | None      |         |          |                 | All  | ison Kriz  | 0        |          | E     | <u>View</u> |
| ⊞ 09/21/3     09:45 / | 2007 Emesi<br>AM        | i <b>s:</b> Not Taken  |           |         |          |                 | Alli | ison Kriz  | 0        |          |       | View        |
| ⊞ 09/21/3     09:45   | 2007 Heigh<br>AM        | <b>t:</b> 5ft 4.0in    |           |         |          |                 | Alli | ison Kriz  | 0        |          | E     | View        |
| ⊞ 09/21/3     09:45 4 | 2007 <b>Pulse</b><br>AM | : 54 per minu          | te        |         |          |                 | Alli | ison Kriz  | 0        |          |       | View        |
| ⊞ 09/21/3<br>09:45 /  | 2007 <b>Respi</b><br>AM | rations: 12 pe         | er minute |         |          |                 | All  | ison Kriz  | 0        | <u>A</u> | Е     | View        |
| ± 09/21/3<br>09:457   | 2007 <b>Temp</b><br>AM  | erature: 98.8          | ۰F        |         |          |                 | Alli | ison Kriz  | 0        |          |       | View        |
| ⊞ 09/21/3     09:45   | 2007 <b>Urine</b><br>AM | : Small / 2 CC         |           |         |          |                 | All  | ison Kriz  | 0        |          | Ξ     | View        |
| ± 09/21/:     09:45 / | 2007 Weigl<br>AM        | <b>ht:</b> 175 lbs / l | Routine   |         |          |                 | Alli | ison Kriz  | 0        |          |       | View        |

Values in  ${\ensuremath{\mathsf{RED}}}$  indicate 'Out of Range'  $(\ensuremath{^*})$  indicates the vital has been edited

Search Vitals | Most Recent Vital Signs | Configure Resident Alert Values

### **Adding Vitals**

1. Click on the Add Vitals button on the upper right of the screen. You must select the Vitals you want to enter into the system.

| Messages Resident Facility I | RAI Menu     |                  |                                                  |  |  |  |  |  |  |  |  |
|------------------------------|--------------|------------------|--------------------------------------------------|--|--|--|--|--|--|--|--|
| Select Vitals                |              |                  |                                                  |  |  |  |  |  |  |  |  |
| E 😤 Angerton, Joan DNRCC     |              |                  |                                                  |  |  |  |  |  |  |  |  |
| Select vitals(s) to add:     | Vital Signs  | Chec             | k All Vital Signs   <u>Clear All Vital Signs</u> |  |  |  |  |  |  |  |  |
|                              | Temperature  | 🔲 Blood Pressure | 🔲 Weight                                         |  |  |  |  |  |  |  |  |
|                              | 🗖 Pulse      | O2 Saturation    | 🗖 Height                                         |  |  |  |  |  |  |  |  |
|                              | Respirations | 🔲 Blood Sugar    |                                                  |  |  |  |  |  |  |  |  |
|                              | Intakes      |                  | Check All Intakes   Clear All Intakes            |  |  |  |  |  |  |  |  |
|                              | 🔲 Breakfast  | PM Snack         | Supplements                                      |  |  |  |  |  |  |  |  |
|                              | 🗖 AM Snack   | 🔲 Dinner         | Fluids                                           |  |  |  |  |  |  |  |  |
|                              | 🗖 Lunch      | 🔲 HS Snack       |                                                  |  |  |  |  |  |  |  |  |
|                              | Outputs      |                  | Check All Outputs   Clear All Outputs            |  |  |  |  |  |  |  |  |
|                              | 🔲 Urine      | Emesis           | Bowel Movement                                   |  |  |  |  |  |  |  |  |
|                              |              |                  |                                                  |  |  |  |  |  |  |  |  |
|                              |              |                  | Cancel Next                                      |  |  |  |  |  |  |  |  |

2. Once you have selected the vitals you are entering, click Next. The Vitals screen will display data entry sections for each set of vitals. In this example, weight and height were selected. Bolded fields are required.

| Vital Sign - Weight       |                                                                                                    |  |  |  |  |  |  |  |  |  |
|---------------------------|----------------------------------------------------------------------------------------------------|--|--|--|--|--|--|--|--|--|
| Vital Taken:              | € Yes C No                                                                                                    |  |  |  |  |  |  |  |  |  |
| Weight:                   | lbs 💌                                                                                                    |  |  |  |  |  |  |  |  |  |
| Туре:                     | 🗌 Routine 🔲 Admission 📄 Baseline                                                                                                    |  |  |  |  |  |  |  |  |  |
| Scale:                    | Select One 💌                                                                                                    |  |  |  |  |  |  |  |  |  |
| Associate to Events:      | Select Events<br>199/19/2007 - Insomnia/Sleep Disturbance<br>106/14/2007 - Acute Change In Mental Status X<br>Hold down the <b>'thf'</b> key to select multiple choices        |  |  |  |  |  |  |  |  |  |
| Associate to Assessments: | Select Assessments 02/19/2007 - *Clinical Admission Assessment 02/08/2007 - Swallow Precautions V Apply to all vitals Hold down the <b>'thr</b> key to select multiple choices |  |  |  |  |  |  |  |  |  |
| Date/Time Taken:          | 09/28/2007 🕮 01 • ; 31 • PM • Apply to all vitals                                                                                                    |  |  |  |  |  |  |  |  |  |
| Taken By:                 | Duchene, Fran Apply to all vitals                                                                                                    |  |  |  |  |  |  |  |  |  |
| Vital Sign - Height       |                                                                                                    |  |  |  |  |  |  |  |  |  |
| Vital Taken:              | € Yes C No                                                                                                    |  |  |  |  |  |  |  |  |  |
| Height:                   | ft in V                                                                                                    |  |  |  |  |  |  |  |  |  |
| Associate to Events:      | Select Events<br>109/19/2007 - Insomnia/Sleep Disturbance<br>106/14/2007 - Acute Change In Mental Status ▼<br>Hold down the ℃thd' key to select multiple choices               |  |  |  |  |  |  |  |  |  |
| Associate to Assessments: | Select Assessments     02/19/2007 - * Clinical Admission Assessment     02/08/2007 - Swallow Precautions     v Hold down the 'btt' key to select multiple choices              |  |  |  |  |  |  |  |  |  |
| Date/Time Taken:          | 09/28/2007 🕮 01 • ; 31 • PM •                                                                                                    |  |  |  |  |  |  |  |  |  |
| Taken By:                 | Duchene, Fran                                                                                                    |  |  |  |  |  |  |  |  |  |
|                           |                                                                                                    |  |  |  |  |  |  |  |  |  |
|                           | Back Cancel Save Save And New                                                                                                    |  |  |  |  |  |  |  |  |  |

3. The system will permit you to document when vitals were <u>not</u> taken also. Vitals can be associated with as many Events and/or Assessments as they apply to. The system offers a shortcut allowing you to apply the Events and Assessments selected to all the Vitals being entered, as well as the Taken By information. Click on the blue underlined link <u>Apply to all vitals</u> to take advantage of this shortcut. The Back button returns you to the Selection screen. The Cancel button returns you to the Vitals screen without saving the data that you entered. Save saves the data, and Save and New saves the data and returns you to the Selection screen to enter additional vitals for the resident.

#### **Editing and Marking Invalid**

1. If you click on View, you have the option to Edit a Vital; mark it invalid; or attach it to an Assessment or open Event.

| Corporate                       | Messages                          | Residen    | Reports         | Facility | RAI | Provider    | •            |              |          |                    |  |  |
|---------------------------------|-----------------------------------|------------|-----------------|----------|-----|-------------|--------------|--------------|----------|--------------------|--|--|
| View Vital                      |                                   |            |                 |          |     |             |              |              |          |                    |  |  |
| ⊕ 😤 <u>Angerton, Joan</u> onrcc |                                   |            |                 |          |     |             |              |              |          |                    |  |  |
| Blood Sugar                     |                                   |            |                 |          |     |             |              |              |          |                    |  |  |
|                                 | Not Taken Re                      | ason: Re   | used            |          |     |             |              |              |          |                    |  |  |
|                                 | Taken                             | Date: 09   | /21/2007 09     | :45 AM   |     |             |              | Taken By:    | Allison  | Krizo              |  |  |
|                                 | Created Date: 09/21/2007 09:50 AM |            |                 |          |     |             |              | Created By:  | Allison  | Krizo              |  |  |
|                                 |                                   |            |                 |          |     | В           | ack          | Mark Invali  | d        | Edit               |  |  |
|                                 |                                   |            |                 |          |     |             |              |              |          |                    |  |  |
| Associat                        | ed Assessn                        | ients      |                 |          |     |             |              | A            | ssociate | to an assessment   |  |  |
| C                               | )ate                              |            | Туре            |          |     | Description |              |              |          |                    |  |  |
| There are                       | no assessmen                      | ts associa | ted to this vit | al.      |     |             |              |              |          |                    |  |  |
|                                 |                                   |            |                 |          |     |             |              |              |          |                    |  |  |
| Associat                        | ed Events                         |            |                 |          |     |             |              |              | Ass      | ociate to an event |  |  |
|                                 | Date                              |            | Ту              | pe       |     |             |              | Description  |          |                    |  |  |
| 09/19/20                        | 07 12:34 PM                       | Insom      | nia/Sleep Dist  | turbance |     | Inability   | y to sleep 9 | 9-17 to 9-19 |          | Remove             |  |  |
|                                 |                                   |            |                 |          |     |             |              |              |          |                    |  |  |

2. Invalid vitals will be grayed out and edited ones will have an asterisk next to the name of the person who took it. More information is available by clicking on View.

| Согр | orate                 | Mess        | ages            | Resident      | Reports     | Facility     | User      | RAI      | Menu | Provider   | Maintenance | Enterprise   |                 |
|------|-----------------------|-------------|-----------------|---------------|-------------|--------------|-----------|----------|------|------------|-------------|--------------|-----------------|
| Vit  | tals                  |             |                 |               |             |              |           |          |      |            |             | <u>Teach</u> | Me 📃            |
| ±.   | <u> No</u>            | el, A       | bby             | DNRCC         |             | 1. 1         |           |          |      |            |             |              | <mark>°⇔</mark> |
| Vita | als Tal               | ken D       | uring           | Last 30 [     |             | alid         |           |          |      |            |             | Add Vita     | als             |
| 8    | Date/T                | īme 🗧       |                 |               |             | ¥ital        |           |          |      |            | Edited      |              | ¥iew            |
| Ŧ    | 05/14/<br>09:40       | /2008<br>AM | Blood           | Pressure:     | INVALID -   |              |           |          |      | Belinda R  | 7/          |              | <u>View</u>     |
| ±    | 05/14/<br>09:40       | /2008<br>AM | Pulse:          | 86 per minu   | te          |              |           |          |      | *Belinda i | R Shaw RN   | <b>1</b>     | <u>View</u>     |
| Ŧ    | 05/14/<br>09:40       | /2008<br>AM | Respir          | ations: 18 pe | er minute   |              |           |          |      | Belinda R  | Shaw RN     | E            | <u>View</u>     |
| ±    | 05/14/<br>09:40       | /2008<br>AM | Tempe           | rature: 97.6  | ۰F          |              |           |          |      | Belinda R  | Shaw RN     | <b>E</b>     | View            |
| Valu | ues in <mark>R</mark> | ED ind      | icate <b>'C</b> | )ut of Range  | " (*) indic | ates the vit | al has b: | een edit | ted  |            |             |              |                 |

### **Configuring Vitals Alerts for a Resident**

Depending on your access, you may have a third option at the bottom of the Resident Vitals screen; this is Configure Resident Alert Values. This allows you to set a Vitals Alert that is specific to a resident. For example, the Corporate Minimum Temperature is 96 degrees, but this resident would always trigger an alert because their normal temperature is 95.8. Their minimum temperature could be set to 95 degrees before triggering an alert.

1. Click on the Configure Resident Alert Values at the bottom of the screen. Click the radio button next to Customize for the vital you want to configure and make the desired change.

| Corporate               | Messages                      | Resident          | Reports     | Facility                   | User                       | RAI                                 | Menu                         | Provider                              | Maint | enance    | Enterprise          |  |  |
|-------------------------|-------------------------------|-------------------|-------------|----------------------------|----------------------------|-------------------------------------|------------------------------|---------------------------------------|-------|-----------|---------------------|--|--|
| Configure Vitals Alerts |                               |                   |             |                            |                            |                                     |                              |                                       |       |           |                     |  |  |
| 🗄 🖰 <u>No</u>           | ± 🗳 <u>Noel, Abby</u> DNRCC   |                   |             |                            |                            |                                     |                              |                                       |       |           |                     |  |  |
| Vitals Alerts           |                               |                   |             |                            |                            |                                     |                              |                                       |       |           |                     |  |  |
| ¥ital Sig               | n - Tempei                    | rature            |             |                            |                            |                                     |                              | □ No 4                                | Alert | 01        | inherit 💿 Customize |  |  |
|                         | Corporate<br>Temperati        | Min<br>Jre: 96 °F |             |                            |                            | Ci<br>T                             | orporate Max<br>Temperature: | 101                                   | ٩F    |           |                     |  |  |
|                         | Corporate Min<br>Temperature: |                   |             |                            |                            |                                     |                              | Corporate Max 38.3 °C<br>Temperature: |       |           |                     |  |  |
| r                       | Min Temperature: 95 oF        |                   |             |                            |                            |                                     | Мах Т                        |                                       |       |           |                     |  |  |
| r                       | Min Temperati                 | ure: 35.6         | •c          |                            |                            |                                     |                              |                                       |       |           |                     |  |  |
|                         | Respo                         | nse 🔽 S           | end Message | •                          |                            |                                     |                              |                                       |       |           |                     |  |  |
| Vital Sig               | n - Pulse                     |                   |             | 🔲 No Alert 💿 Inherit O Cu: |                            |                                     |                              |                                       |       |           |                     |  |  |
| Cor                     | porate Min Pu                 | lse: 50 pe        | r minute    |                            |                            | Corporate Max Pulse: 120 per minute |                              |                                       |       |           |                     |  |  |
| Vital Sig               | n - Respira                   | tions             |             |                            | No Alert 💿 Inherit 🔿 Custo |                                     |                              |                                       |       |           |                     |  |  |
|                         | Corporate<br>Respiratio       | Min<br>ns: 12 pe  | r minute    |                            |                            |                                     | C i                          | orporate Max<br>Respirations:         | 32 p  | er minute |                     |  |  |

2. Once the change has been made scroll to the bottom of the page and click on Save. Then scroll to the bottom again and click on Back to go back to the Vitals page.